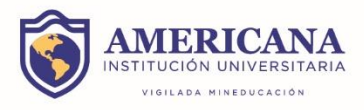

## **INSTRUCTIVO PARA MATRICULAR DIPLOMADO EN SINU**

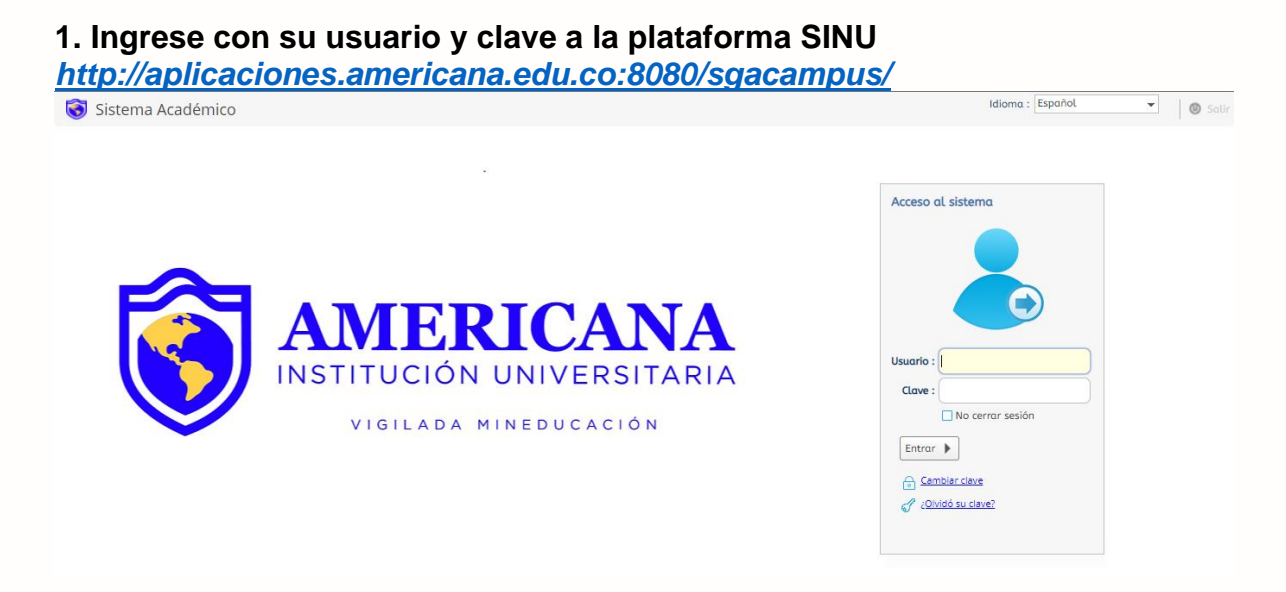

2. Una vez haya ingresado, de clic sobre la opción "Matrícula individual"

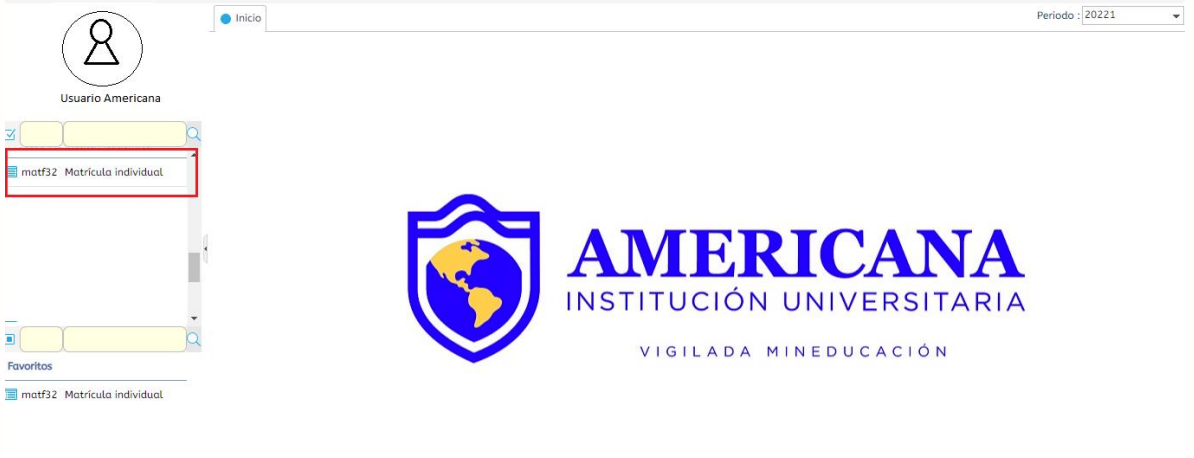

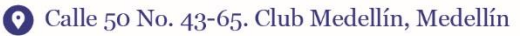

- 🔇 PBX: (604) 444 5004
- www.americana.edu.co/medellin

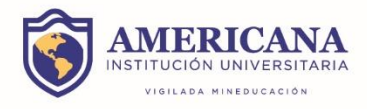

3. De clic sobre su nombre, eligiendo la opción con la denominación de su diplomado.

|                                       | 🔵 Inicio 📄 Matrícula individual 🕄 | р                                                                                                    | Periodo : 20221 |
|---------------------------------------|-----------------------------------|----------------------------------------------------------------------------------------------------|-----------------|
|                                       | Oferta                            |                                                                                                    |                 |
|                                       | ₩ <b>™</b>                        |                                                                                                    |                 |
|                                       |                                   | Periodo No. Ident. Franja Nombre Cod. Prog. Nom. programa                                              |                 |
| <b>⊠</b> Q                            |                                   | 20221 12345678 NOMBRE DEL USUARIO M9506 DIPLOMADO .                                                    |                 |
| matf32 Matrícula individual           | 0                                 | 20221                                                                                                  |                 |
|                                       | 4                                 | ,                                                                                                    |                 |
|                                       | 1 a                               | 2 de 2 en 0.59 seg. Filtro : Contiene 👻 Preferencias :                                                 |                 |
| · · · · · · · · · · · · · · · · · · · |                                   | Nivel actual : 1 Nivel 1 Nivel 1 Tipo<br>mínimo : 1 unidades : Créditos                                |                 |
|                                       |                                   | Unidades matriculadas : 0 Minimo Máximo Unidades a Unidades a 1 unidades a adicionadas : adicionadas : |                 |
| Emeritor                              | Má                                | ximo unidades a adicionar : 12                                                                         |                 |
|                                       | Situación                         | Sede del estudiante : SEDE MEDELLIN                                                                    |                 |
| matf32 Matrícula individual           | Situation                         | uer estwarance .                                                                                       |                 |
|                                       | Días de p                         | lazo para cerrar matrícula :                                                                           |                 |
|                                       |                                   |                                                                                                    |                 |

4. Elija módulo por módulo (1), en cada uno de clic sobre el circulo (2). Una vez se tornen todos los módulos ofertados en azul estará matriculado (3).

| Inicio Matrícula individual 8 |                                                                                                    | Periodo : 20221 |
|-------------------------------|----------------------------------------------------------------------------------------------------|-----------------|
|                               | C 20221 12345678 NOMBRE DEL USUARIO M9506 DIPLOMADO                                                                                                    |                 |
|                               | S 20221                                                                                                    |                 |
|                               | I a 2 de 2     en 0.61 seg.   Filtro : Contiene    Preferencias :                                                                                                    |                 |
|                               | Nivel actual : 1     Nivel 1     Nivel 1     Tipo unidades : Gréditas       Unidades matriculadas : 0     Unidades a 1     Unidades a 3     Unidades a 1                                                                                                    |                 |
|                               | Måximo unidades a adicionar : [12]<br>Sede del estudiante : [SEDE MEDELLIN<br>Situación del estudiante :                                                                                                    |                 |
|                               | Dias de plazo para cerrar matrícula :                                                                                                    |                 |
|                               | Grupos ofertados         Horario del estudiante         Horario Completo del estudiante         Riesgos del estudiante           Grupos ofertados                                                                                                    |                 |
|                               | Cerrar matricula Cerrar matricula Cerrar matricula Cerrar matricula Cerrar matricula Cerrar matricula Cerrar Matricaciones Cerrar Control Cerrar Cerrar Cerr |                 |
|                               | Seignature     California     California     California     California       > 94D06     MÓDULO 3     Teorico/Practi     1                                                                                                    |                 |
|                               | > 94004         MODULO 1         reorco/Pract         1           > 94005         MÓDULO 2         Teorico/Practi         1                                                                                                    |                 |

- 📀 Calle 50 No. 43-65. Club Medellín, Medellín
- 🕲 PBX: (604) 444 5004
- 🛞 www.americana.edu.co/medellin

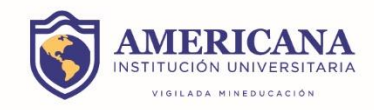

| 🗂 Cer       | rar matrícula        | 📑 Abrir matrícula   🗔 (     | Generar oferta   😭 Notificaciones   |                                         |
|-------------|----------------------|-----------------------------|-------------------------------------|-----------------------------------------|
| ¥           |                      | Ŷ                           |                                     |                                         |
| C           | Código<br>asignatura | Nombre de asignatura        | ¿Electiva? Tipo<br>asignatura Grupo | Subgrupo Unidades Unidades matriculadas |
| i <u>ke</u> | 4 94D06              | MÓDULO 3                    | Teorico/Practi                      | 1                                       |
|             |                      |                             | ΥΥ                                  | Q                                       |
|             | Inscribir            | Cruce Cupo Equiv. Grupo Sub | ogrupo Unidades Nivel Idioma        | Asignatura equivalente                  |
| (2)         | 0                    | 40 PASAN                    | 1 1                                 | MÓDULO 3                                |
|             |                      | ۲                           |                                     | •                                       |
|             | 94D04                | MÓDULO 1                    | Teorico/Practi                      | 1                                       |
|             | 94005                | ΜΌΡυιο 2                    | Teorico/Practi                      | 1                                       |

| Situaci | ion ae | el estuaio        | inte |                     |            |               |                    |                |            |            |          |   |
|---------|--------|-------------------|------|---------------------|------------|---------------|--------------------|----------------|------------|------------|----------|---|
|         |        |                   |      |                     |            |               |                    |                |            |            |          |   |
|         |        |                   |      |                     |            |               |                    |                |            |            |          |   |
| Días d  | e plaz | zo para o         | erra | r matrícula : 0     |            |               |                    |                |            |            |          |   |
|         |        |                   |      |                     |            |               |                    |                |            |            |          |   |
| Grup    | os ofe | ertados           | Hor  | ario del estudiante | Horario Co | ompleto del e | estudiante         | Riesgos del    | estudiante |            |          |   |
| Grup    | os of  | fertados          | ;    |                     |            |               |                    |                |            |            |          |   |
|         |        |                   |      | -                   |            |               |                    |                |            |            |          |   |
|         | Cerrar | r matrícu         | la   | Abrir matrícul      | a   🔙 Ge   | enerar oferta | ι   😭 Not          | ificaciones    |            |            |          |   |
| ¥       |        |                   |      |                     |            |               |                    |                | Q          |            |          |   |
| C       | (3)    | Código<br>asignat | ura  | Nombre de asignati  | ura        | ¿Electiva?    | Tipo<br>asignatura | Grupo          | Subgrupo   | Unidades m | Unidades | - |
| XE      | •      | 94D04             |      | MÓDULO 1            |            |               | Teorico/Pro        | icti T. DEL CO | 2          | 1          | 1        |   |
| _       | •      | 94D06             |      | MÓDULO 3            |            |               | Teorico/Pro        | icti PASANTÍ   | ¢          | 1          | 1        |   |
|         | •      | 94D05             |      | MÓDULO 2            |            |               | Teorico/Pro        | cti PROC. CO   | 1          | 1          | 1        |   |
|         |        |                   |      |                     |            |               |                    |                |            |            |          |   |

- 📀 Calle 50 No. 43-65. Club Medellín, Medellín
- **BX: (604) 444 5004**
- ( www.americana.edu.co/medellin